# 1. アプリのインストール

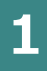

# 下記のQRコードを読み取るか、

Google PlayやApp Storeで「ライフビジョン」と検索してください。

Android

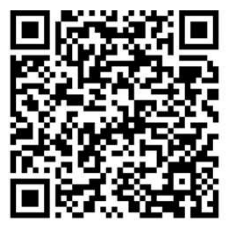

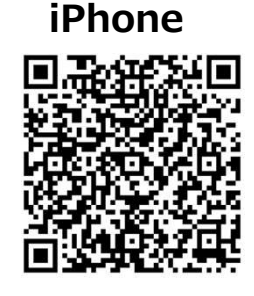

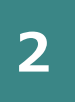

## ご自分のAppleまたはGoogleアカウントのIDとパスワードを 入力して、アプリをインストールしてください。

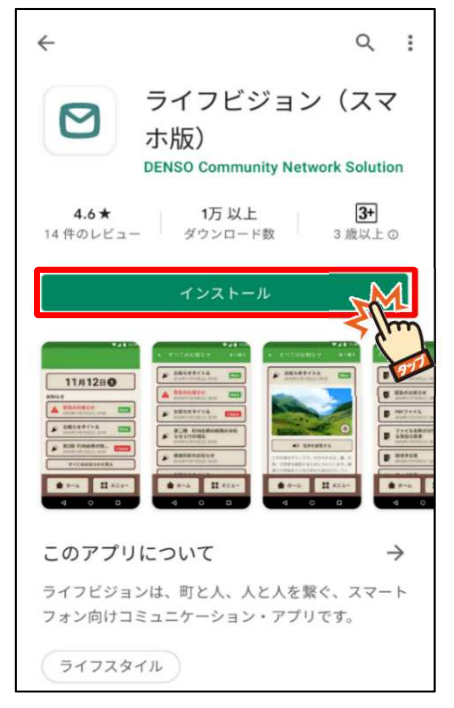

AndroidのGooglePlay画面

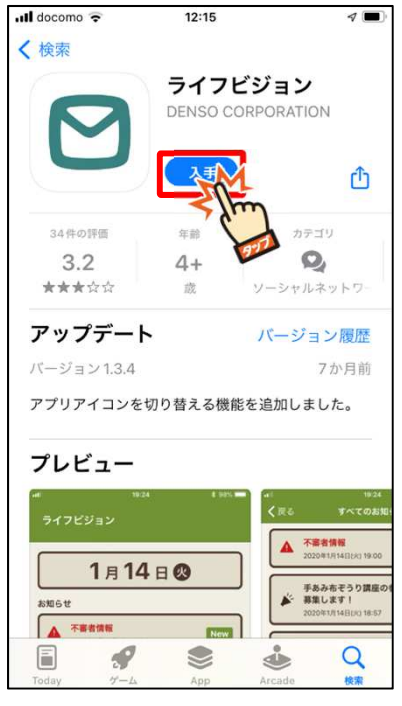

iPhoneのAppStore画面

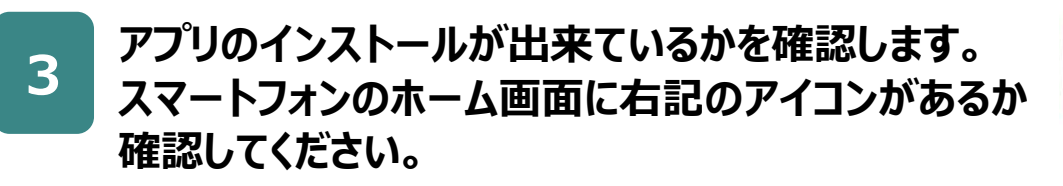

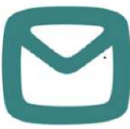

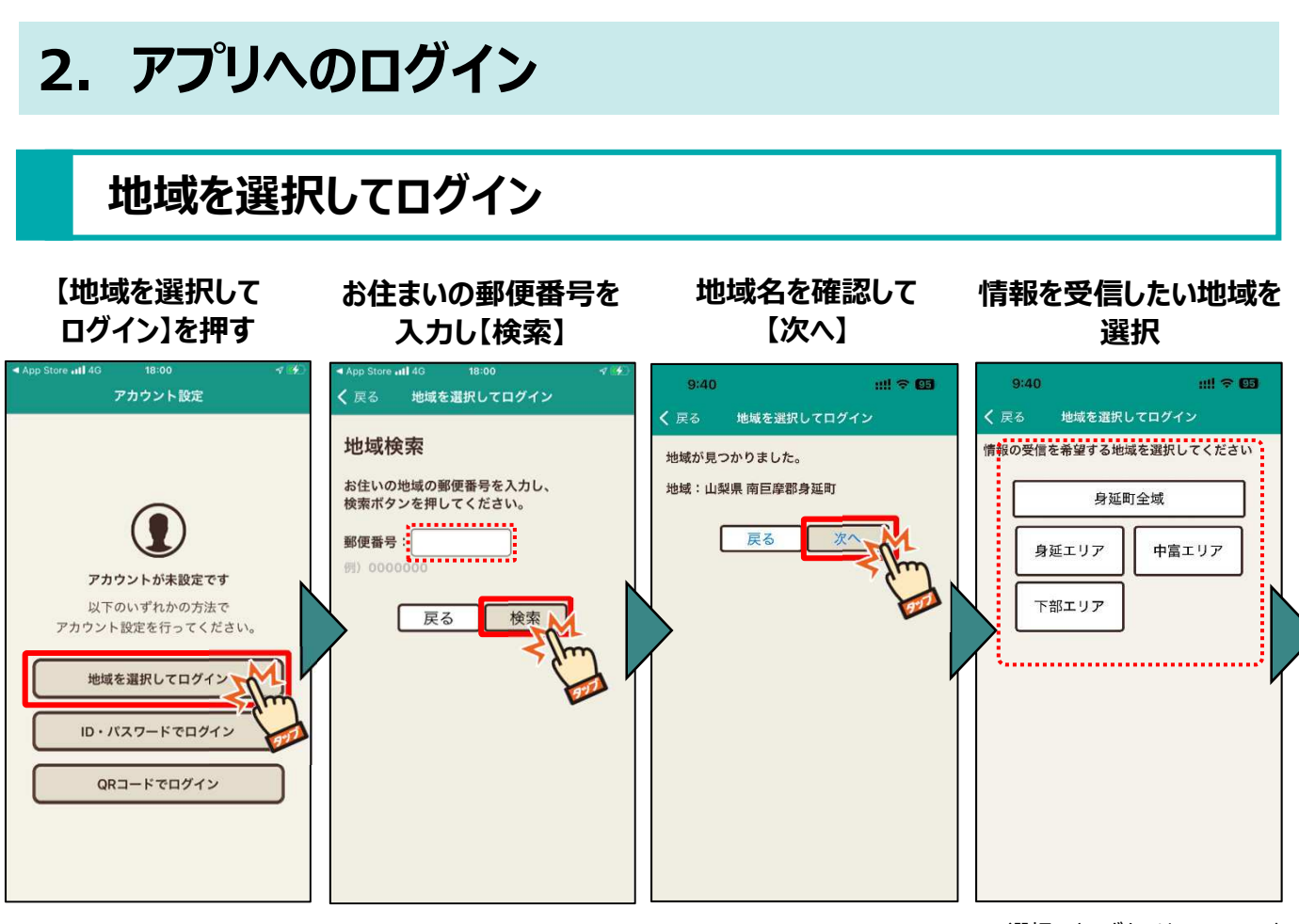

※選択できるボタンは1つのみです

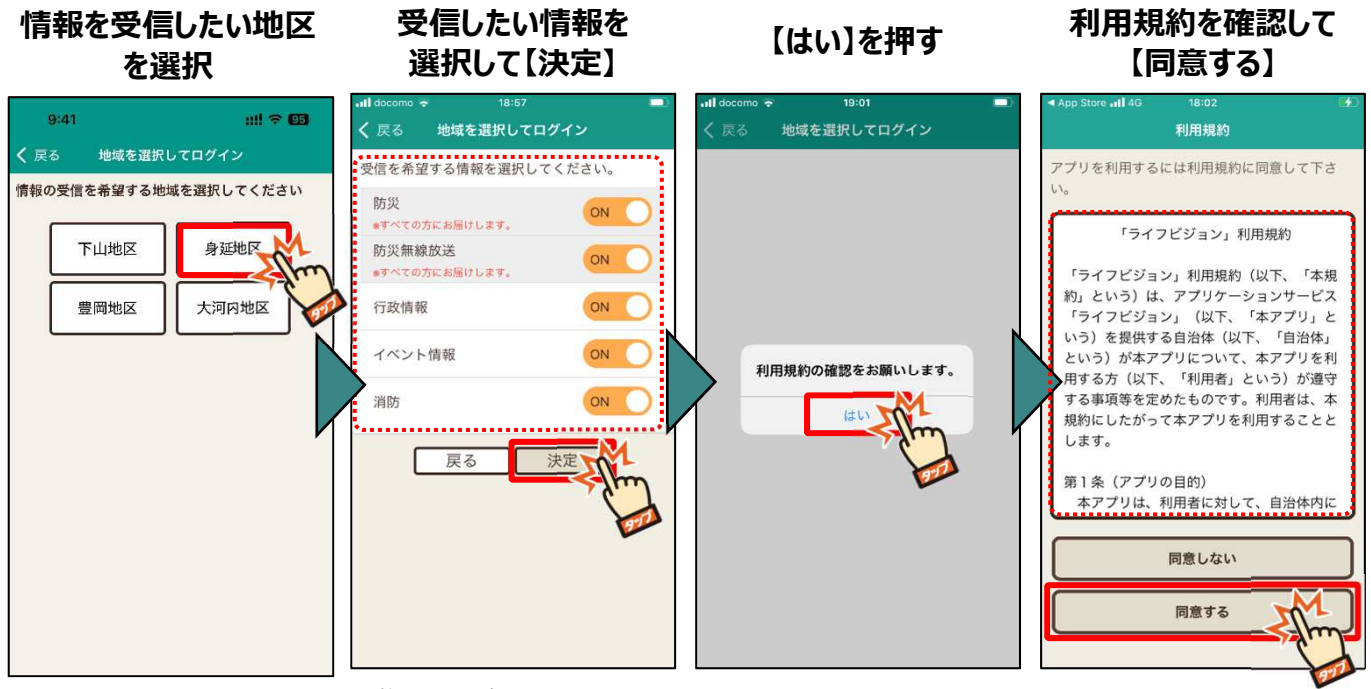

※複数選択が可能です。

-部情報はOFFにできないものがございます。

# iPhoneの権限許可について

利用規約に同意すると、権限付与のダイアログが表示されますので設定をお願いします。 ※AndroidはP.14,15の通知設定からサイレントモードの利用許可をお願いします。

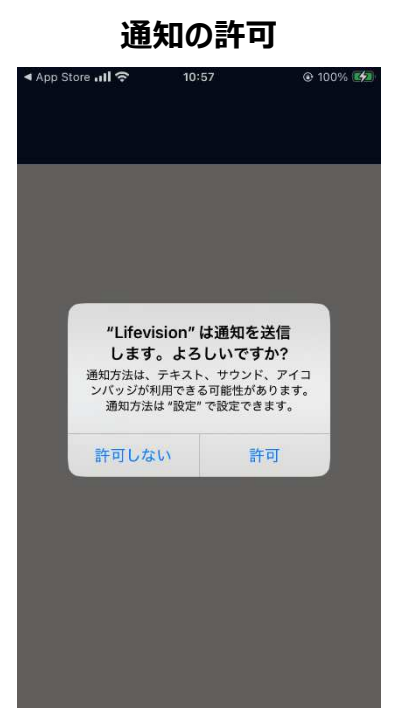

重大な通知の許可

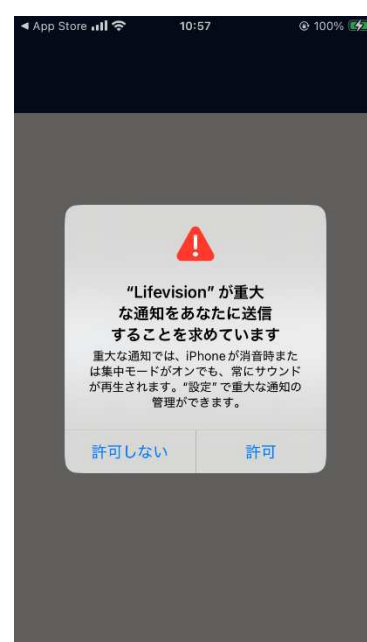

許可するとプッシュ通知が受信できる ようになります。 許可すると「重大な通知」を受信した時にマナー モードの時でも通知音がなるようになります。

### ■重大な通知とは

お知らせには通知レベルが3段階設定されており、重大な通知は大規模な災害や 非常事態などの生命財産にかかわる事象をお知らせする際に使用します

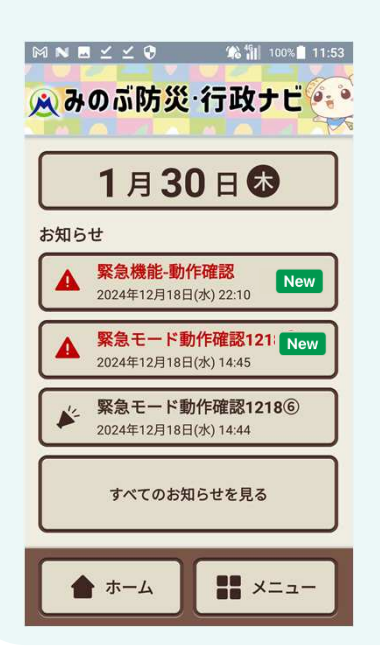

#### 重大な通知

端末がマナーモードの時でも、通知音が鳴ります。 アプリ内のお知らせでは、タイトルを紫文字で表示します。

#### 緊急のお知らせ

通知音・バイブレーションの有無は端末の設定に従います。 アプリ内のお知らせでは、タイトルを赤文字で表示します。

通常のお知らせ

通知音・バイブレーションの有無は端末の設定に従います。

# 3. ホーム画面

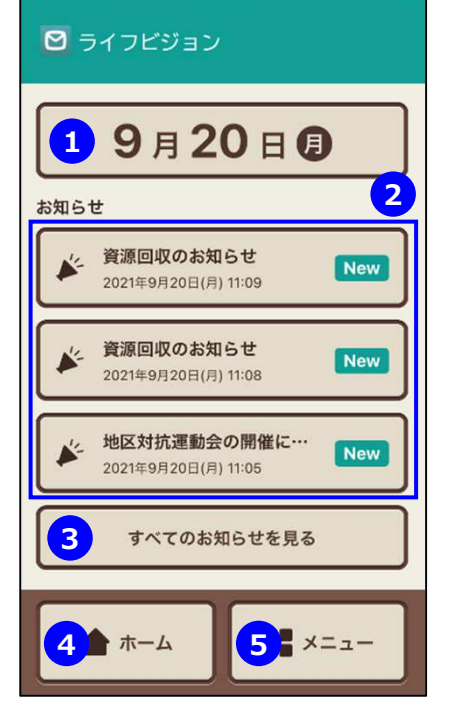

## ①カレンダー

カレンダー形式で自治体のイベント等の予定を確認できます。

#### ②お知らせ

自治体からの最新のお知らせを確認できます。

③【すべてのお知らせを見る】 過去90日分のお知らせを確認することができます。

## ④【ホーム】

ホーム画面に戻ります。

## ⑤【メニュー】

すべての機能を見ることができます。

# 4. 緊急モード

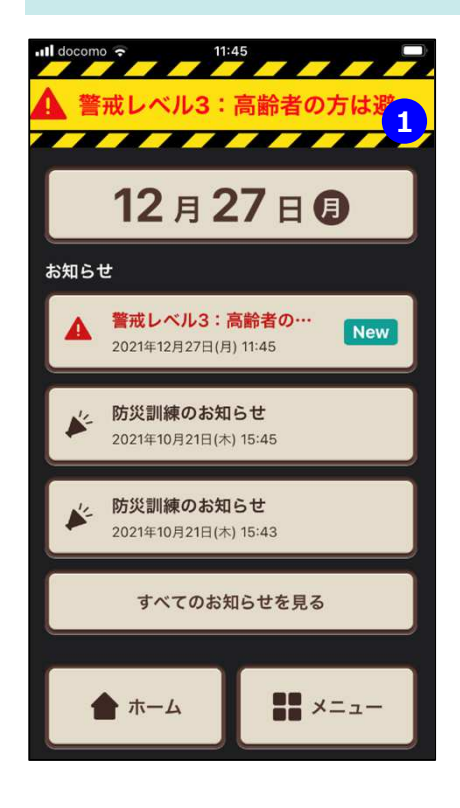

緊急時には、ホーム画面のデザインが緊急モードに変わること があります。 避難手引きなどに従って、適切な行動をとってください。 緊急モードが解除されると、緊急モード解除のお知らせが届き ます。

#### 緊急モードタイトル 緊急時の状況が表示されます。 状況が更新されると緊急のお知らせが届きます。

# 5. メニュー

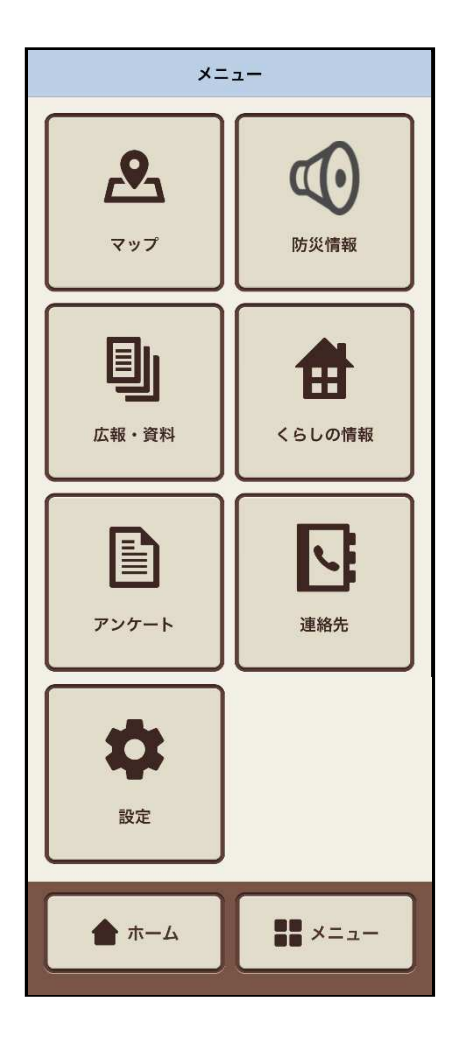

## マップ

避難場所の情報を地図上で見ることができます。

#### 防災情報

防災に関わる情報を確認できます。

### 広報·資料

広報誌や地区配布文書等くらしに役立つ情報を確認できます。

### くらし情報

生活・医療・子育て等くらしに役立つ情報を確認できます。

### アンケート

自治体からの簡単なアンケートや出欠確認に回答できます。

### 連絡先

自治体に関わる施設等の連絡先を確認することができます。

# 6. 通知設定

重大な通知を受信した時の通知音の有無を変更することができます。

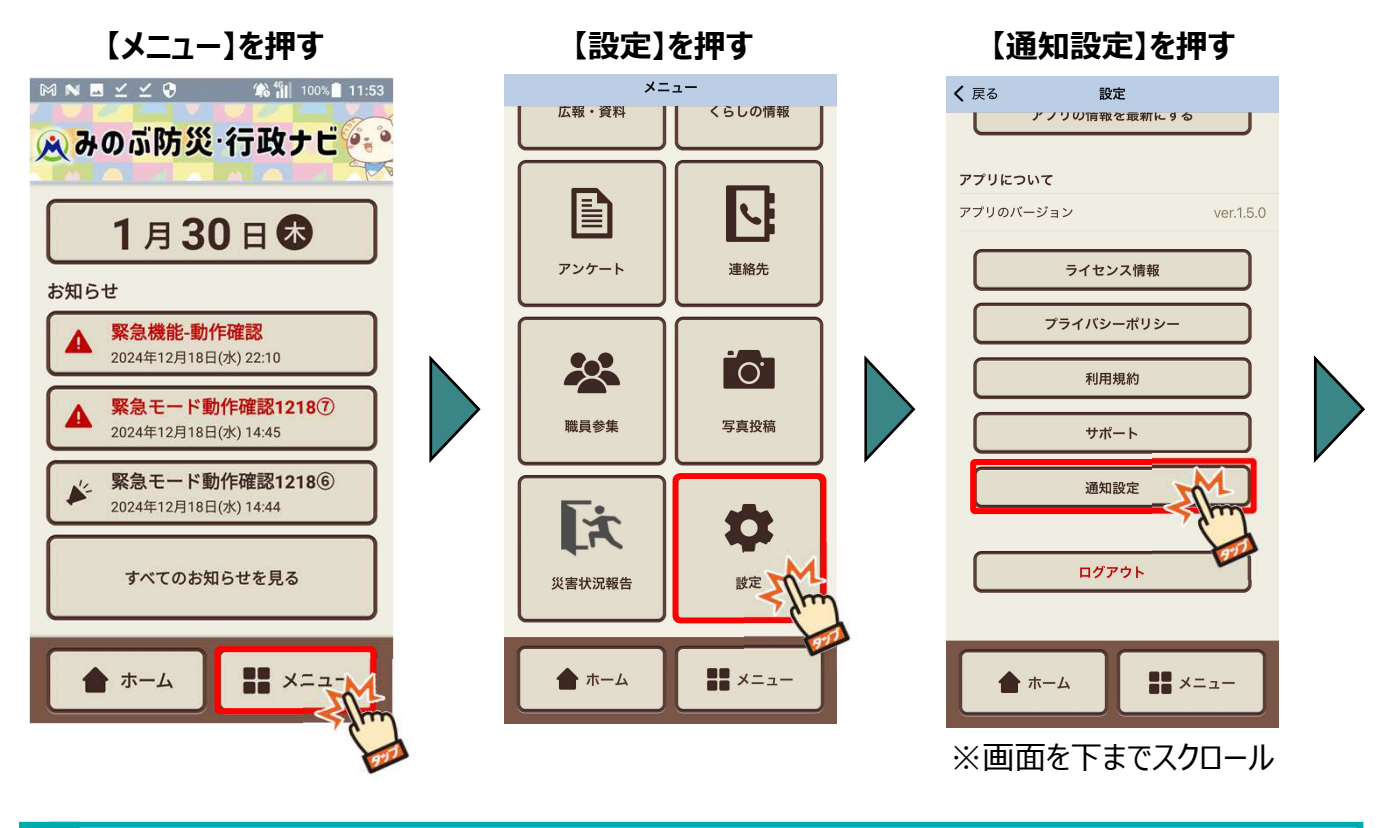

# iPhoneの設定方法

「重大な通知」をONにすると重大な通知を受信した時に、マナーモードやおやすみモードの時でも通知音が鳴るようになります。

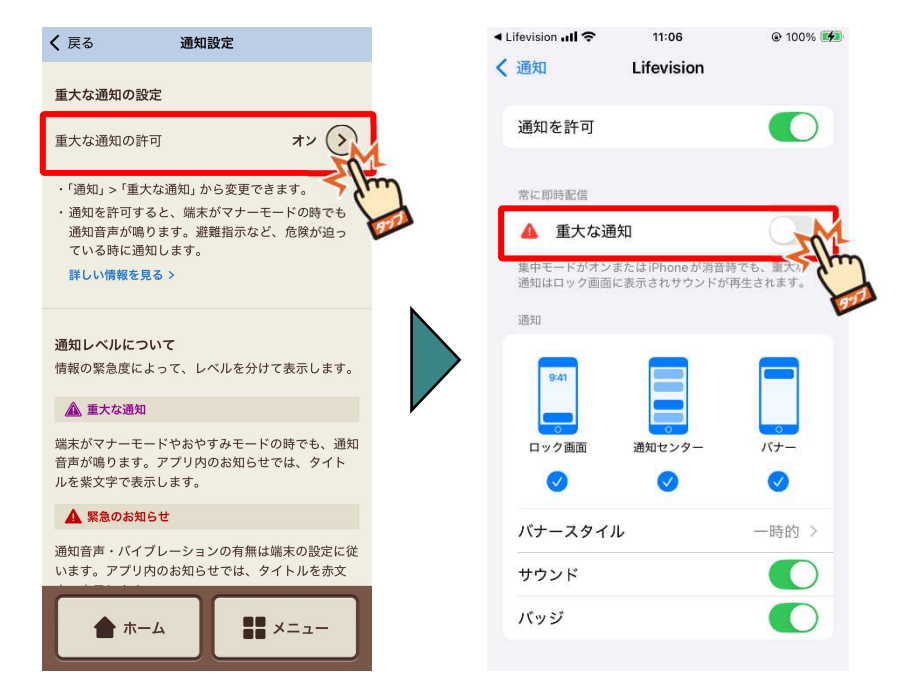

# Androidの設定方法

「サイレントモードの利用を許可」をONにすると重大な通知を受信した時に、マナーモードや サイレントモードの時でも通知音が鳴るようになります。

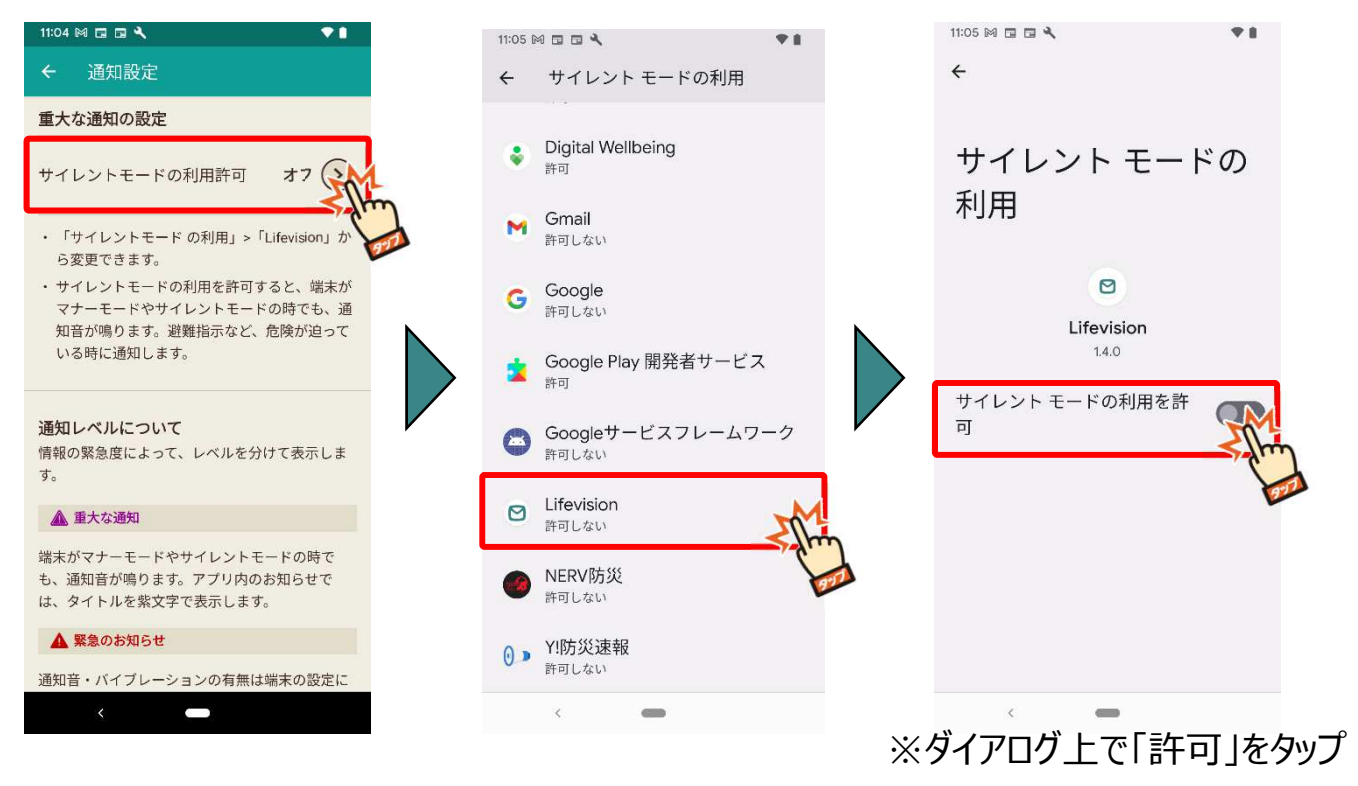